# DBSWIN 5.17

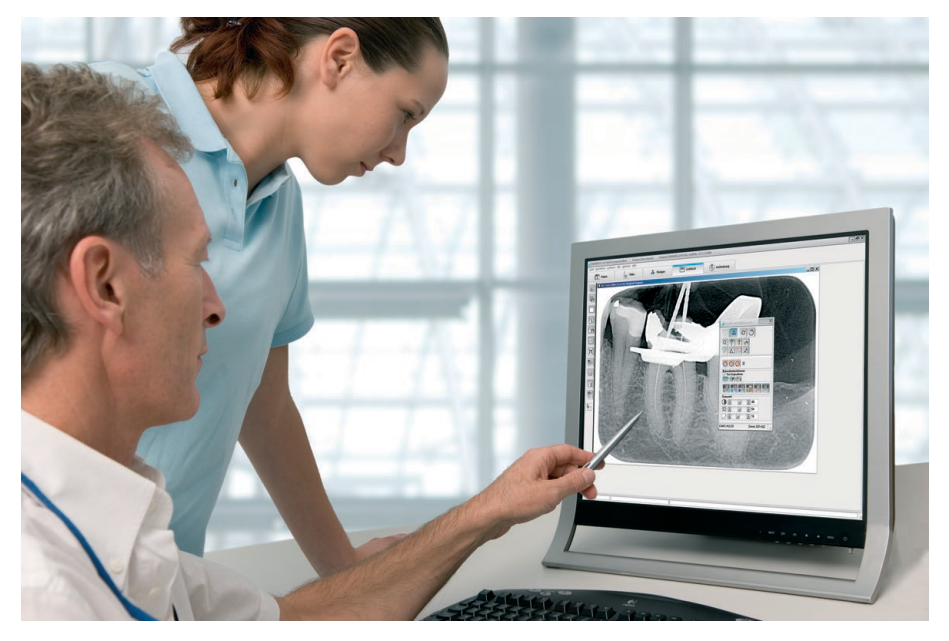

Installation / Update

**Rx**Only

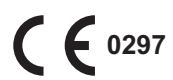

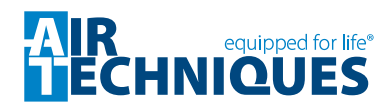

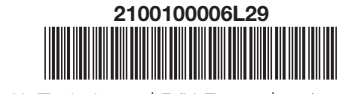

© Air Techniques | P/N E7202 | 07/2020

## Contents

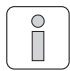

#### Important information

| 1. | Not | <b>:S</b>                     | 4 |
|----|-----|-------------------------------|---|
|    | 1.1 | Minimum system requirements 4 | 4 |

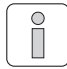

### Installation

| 2. | First | t steps 5                                 |
|----|-------|-------------------------------------------|
| 3. | Sing  | le workstation installation7              |
| 4. | Net   | work installation8                        |
|    | 4.1   | Important information - prior to          |
|    |       | installation 8                            |
|    | 4.2   | Example layout of the installation        |
|    |       | structure                                 |
|    | 4.3   | Preparation for installation 8            |
|    | 4.4   | Installation of the database (server) . 9 |
|    | 4.5   | Installation of DBSWIN (clients) 10       |
| 5. | DBS   | WIN - Update 12                           |
| 6. | DBS   | WIN - Central activation                  |
|    | 6.1   | Transmission of the                       |
|    |       | registration data13                       |
|    | 6.2   | Enter the activation code centrally . 14  |
|    | 6.3   | Make local settings14                     |

### Important information

## 1. Notes

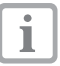

The following information concerning the installation of DBSWIN is supplementary to the DBSWIN manual.

It is important to follow the instructions in the DBSWIN manual (order number E7203). This contains further important information on how to use, install, configure and operate the system.

#### 1.1 Minimum system requirements

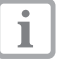

For current minimum system requirements, see minimum requirements on imaging computer systems, order no.: E7201

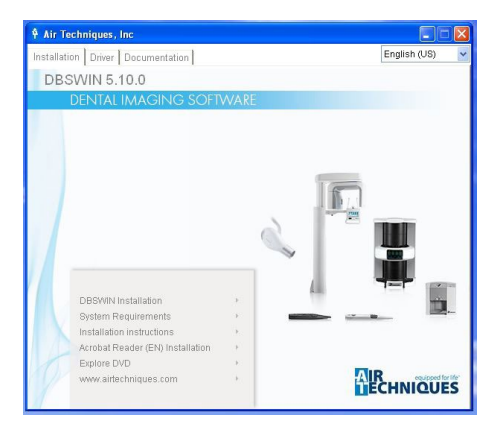

| DBSWIN | l installation 🛛 🔀                      |
|--------|-----------------------------------------|
| į      | DBSWIN has been successfully installed. |
|        | ОК                                      |

### 2. First steps

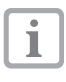

0

Ĩ

You must have administrator rights in order to install and configure DBSWIN. If necessary, contact your IT expert.

- Close all programs which are currently running.
- Connect the DBSWIN installation medium to the computer.
   If the installation menu does not start automatically, start the file "CD\_Start.exe" on the

- Select the required installation language.
- Click on "DBSWIN Installation".
- Click on "OK".

installation medium.

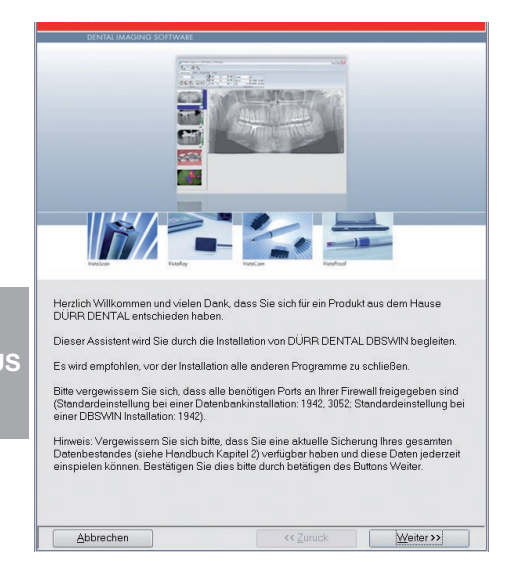

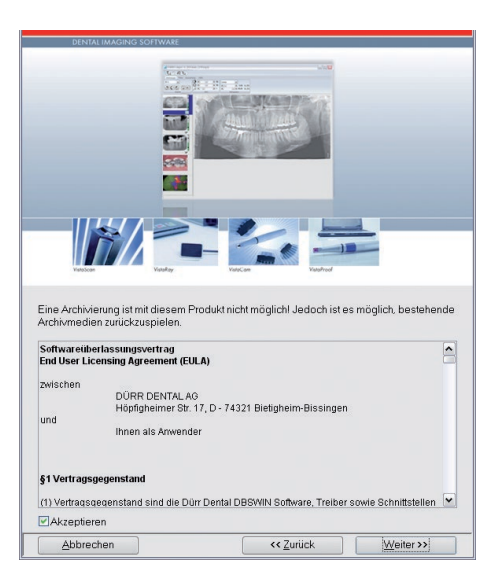

- Read the information and follow the instructions.
- Click on "Continue".

- Read the End User Licensing Agreement (EULA).
- Click the "Accept" checkbox to enter a tick (checkmark) to continue.
- Click on "Continue".

| Image: Section of the section of the section of th | DENTAL IMAGING SOFTWAR                                                     | E             |                                           |                                |            |
|----------------------------------------------------------------------------------------------------|----------------------------------------------------------------------------|---------------|-------------------------------------------|--------------------------------|------------|
| Installationsvarianten       Update Daenbank<br>Installation Datenbank und DBSWIN<br>Installation Datenbank und DBSWIN-Server und Client neu zu installieren<br>Installation DBSWIN-Server und Client neu zu installieren<br>Installation DBSWIN-Server und Client neu zu installieren<br>Installation DBSWIN-Server und Client neu zu installieren<br>Installations of the server und Client neu zu installieren<br>Installations of the server und Client neu zu installieren<br>Installations of the server und Client neu zu installieren<br>Installations of the server und Client neu zu installieren<br>Installations of the server und Client neu zu installieren<br>DBSWIN-Server und Client neu den<br>DBSWIN-Server dieser Rechner Port 1942<br>Datenbankpfad (loka): C-DBS/DBSData       Abhrachen     ef Zmit/k     Weiter 22                                                                                                    |                                                                            |               |                                           |                                |            |
| Installation DBSWIN kompletien DBSWIN Software aut einem Installations art Installations art DBSWIN und Datenbankinformation DBSWIN-Client inicht gefunden DBSWIN-Server: dieser Rechner Port 1942 Datenbankpfad (loka): C\DBS\DBSData                                                                                                    | Installationsvarianten<br>Update Datenbank<br>Installation Datenbank und D | BSWIN DBS     | len Sie diesen Puni<br>WIN-Server und Cli | d, um einen<br>ent neu zu inst | tallieren. |
| Installations art  DBSWIN und Detenbankinformation  DBSWIN-Client: nicht gefunden  DBSWIN-Server: dieser Rechner Port 1942  Datenbankpfad (lokal): C\DBS\DBSData  Abhrachan  (< Zurijck Waiter 2)                                                                                                    | Installation DBSWIN                                                        | kom           | oletten DBSWIN So                         | ftware auf ein                 | em 🗸       |
| DBSWIN und Datenbankinformation<br>DBSWIN-Client nicht gefunden<br>DBSWIN-Server: dieser Rechner Port 1942<br>Datenbankpfad (lokal): C-\DBS\DBSData                                                                                                    | Installationsart                                                           | lplatz        |                                           | vlehrplatz                     |            |
| DBSWIN-Client nicht gefunden<br>DBSWIN-Server dieser Rechner Port 1942<br>Datenbankpfad (lokal): CVDBS/DBSData                                                                                                    | -DBSWIN und Datenbankinfo                                                  | mation        |                                           |                                |            |
| DBSWIN-Server dieser Rechner Port 1942<br>Datenbankpfad (loka): C-\DBS\DBSData                                                                                                    | DBSWIN-Client                                                              | nicht gefunde | n                                         |                                |            |
| Datenbankpida (loka): [C\DBS\DBSData u                                                                                                    | DBSWIN-Server.                                                             | dieser Rechr  | ier                                       | Port                           | 1942       |
| Ahbrachan (cc 7)iriick Waiter 33                                                                                                    | Datenbankpfad (lokal):                                                     | C\DBS\DBS     | Data                                      |                                |            |
| Abbrachen (K Zuriick Waiter >>                                                                                                    |                                                                            |               |                                           |                                |            |
| Meller //                                                                                                    | Abbrechen                                                                  |               | cc Zurijek                                |                                | (aitor >>  |

#### Bereit zur Installation Zusammenfassung. Bitte überprüfen Sie die Daten sorgfältig und passen sie ggf. an DBSWIN %ProgramFiles%\Duert\DBSWIN ~ Programmpfad Startmenüeintrag Duerr Dental/DBS///IN 340PR9207072009 Rechnemame Modul: Video Aktiv Modul: VistaScan Aktiv Modul: VistaRay Aktiv Modul: VistaNet Aktiv - DBSWIN-Server %ProgramFiles%\Duerr\Server Serverpfad ~ Abbrechen << Zurück Installieren

# 3. Single workstation installation

#### Installation variants

• Click on "Database and DBSWIN installation".

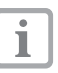

DBSWIN, the server service and the SQL database will be installed. Here the computer serves as both client and server at the same time.

- Select "Single-workstation" under "Installation type".
- Accept or modify the (local) database path.
- Click on "Continue".
- Check/Change surgery name.
- Click on "Continue".

#### Prepare for installation

- Check all selected settings.
- i

Individual modules can be activated or deactivated at any time under "DBS-WIN->Module". All modules are installed at the same during the installation, depending on the selection, but not displayed when using DBSWIN.

• Click on "Install".

The setup program will now run automatically and install the individual components.

Ind

## 4. Network installation

#### 4.1 Important information - prior to installation

- Your server must have a drive with sufficient partition size available. We strongly recommend the NTFS file system.
- DBSWIN is a so-called client/server database application. For installation, the database drives must be identically "mapped" on all workstations or entered in the database path using UNC paths.

#### US 4.2 Example layout of the installation structure

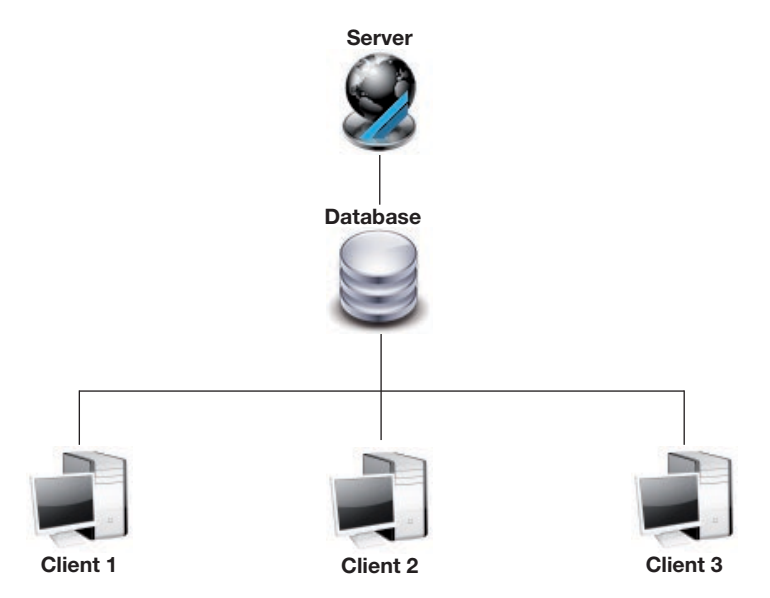

#### 1st step: Database installation (Server)

For each client to be able to access the SQL database it must be installed on a server. The SQL database and the server service must be installed on the common server drive before installing the clients.

#### 2nd step: DBSWIN installation (Clients)

The application software (i.e. DBSWIN) will be installed on the local drive of the client. The SQL database on the server will be linked to the application program during the installation.

#### 4.3 Preparation for installation

- The common server drive is displayed on all clients and the server itself. The same drive path must be present (e.g. Z:) there.
- The ports used for the installation must be released in the firewall settings (standard ports: 1942, 3052).

|--|

|                                                                                                    | 8 81 1 11 - 1 au                                                                               |                                                                                              |                                                                                 |      |
|----------------------------------------------------------------------------------------------------|------------------------------------------------------------------------------------------------|----------------------------------------------------------------------------------------------|---------------------------------------------------------------------------------|------|
|                                                                                                    |                                                                                                |                                                                                              |                                                                                 |      |
| Vision Vision                                                                                                    |                                                                                                |                                                                                              |                                                                                 |      |
| nstallationsvarianten                                                                                                    |                                                                                                |                                                                                              |                                                                                 |      |
| nstallationsvarianten<br>Jpdate Datenbank<br>nstallation Datenbank und D<br>nstallation Datenbank<br>nstallation DBSWIN                                                                | BSWIN<br>Andered                                                                               | n Sie diesen Punkt, u<br>1N-Server (ohne Clie<br>5 DBSWIN-Clients kö<br>5 Servers zugreifen. | ım einen<br>nt) zu installieren.<br>innen auf die Dat                           | en 💌 |
| nstallationsvarianten<br>Update Datenbank<br>Installation Datenbank und D<br>Installation Datenbank<br>Installation DBSWIN<br>Installations art                                        | BSWIN Wähle<br>DBSW<br>Andere<br>dieses                                                        | n Sie diesen Punkt, u<br>IN-Server (ohne Clie<br>a DBSWIN-Clients kö<br>Servers zugreifen.   | im einen<br>int) zu installieren.<br>innen auf die Dat<br>hrplatz               | en 💌 |
| nstallationsvarianten<br>Update Datenbank<br>Installation Datenbank<br>Installation Datenbank<br>Installation DBSWIN<br>Installations art<br>DBSWIN und Datenbankint                   | BSWIN Wähle<br>DBSW<br>Anders<br>dieses<br>elplotz                                             | n Sie diesen Punkt, u<br>IN-Server (ohne Clie<br>a DBSWIN-Clients kä<br>Servers zugreifen.   | im einen<br>int) zu installieren.<br>innen auf die Dat<br>hrplatz               | en 💌 |
| nstallationsvarianten<br>Update Datenbank<br>Installation Datenbank und D<br>Installation DBSWIN<br>Installation DBSWIN<br>Installationsat<br>DBSWIN und Datenbankint<br>DBSWIN-Client | BSWIN DBSW<br>Andered<br>dieses<br>elplatz<br>mation<br>nicht gefunden                         | n Sie diesen Punkt, u<br>IN-Server (ohne Clie<br>a DBSWIN-Clients kä<br>Servers zugreifen.   | im einen<br>int) zu installieren.<br>innen auf die Dat<br>hrplatz               | en v |
| nstallationsvarianten<br>Update Datenbank und<br>Installation Datenbank<br>Installation DBSWIN<br>Installation DBSWIN<br>DBSWIN und Detenbanktin<br>DBSWIN-Gitent<br>DBSWIN-Server:    | BSWIN Wähle<br>DBSW<br>Ander<br>dieses<br>elplotz<br>mation<br>nicht gefunden<br>dieser Rechne | n Sie diesen Punkt, t<br>IN-Server (ohne Clie<br>DBSWIN-Clients kö<br>Servers zugreifen.     | im einen<br>int) zu instellieren.<br>innen auf die Dat<br>hrplatz<br>Port: 1942 | en v |

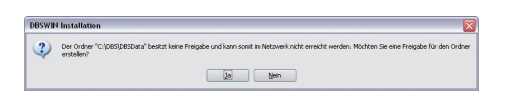

|                                                                                           |                                                                                                    | - /                                                                                      |                                                                |                            |        |
|-------------------------------------------------------------------------------------------|----------------------------------------------------------------------------------------------------|------------------------------------------------------------------------------------------|----------------------------------------------------------------|----------------------------|--------|
| Bereit zur Ins<br>Zusammenfi<br>B DBSWI                                                   | tallation<br>assung. Bitte überpr                                                                                                    | rüfen Sie die Dat                                                                        | ten sorgfältig und                                             | passen sie ggf. a          | n.     |
| Bereit zur Ins<br>Zusammenfi<br>DBSWI                                                     | tallation<br>assung. Bitte überpr<br>N<br>rammpfad                                                                                                    | Vietose                                                                                  | ten sorgfältig und                                             | passen sie ggf. a<br>BSWIN | n.     |
| Bereit zur Ins<br>Zusammenfr<br>DBSWI                                                     | tallation<br>assung. Bitte überpr<br>N<br>rammpfad<br>menüeintrag                                                                                                    | rufen Sie die Dat<br>%Program<br>Duerr Dei                                               | ten sorgfältig und<br>mFiles%\Duer\DE<br>ntal\DBSWIN           | passen sie ggf. a<br>BSWIN | n.     |
| Bereit zur Ins<br>Zusammenfu<br>B DBSWI<br>Prog<br>Start<br>Red                           | tallation<br>sssung. Bitte überpr<br>N<br>rammpfad<br>menüeintrag<br>unername                                                                                        | ruifen Sie die Dat<br>%Program<br>Duerr Dei<br>TEST_01                                   | ten sorgfältig und m<br>Files%\Duer\DE<br>ntal\DBSWIN<br>-XP   | passen sie ggf. a<br>BSWIN | n.     |
| Bereit zur Ins<br>Zusammenfu<br>E DBSWI<br>Prog<br>Start<br>Rec<br>Mod                    | tallation<br>assung. Bitte überpr<br>N<br>remmpfad<br>menüeintrag<br>unername<br>ul: Video                                                                           | rufen Sie die Dat<br>%Program<br>Duerr Dei<br>TEST_01<br>Aktiv                           | ten sorgfältig und<br>mFiles%\Duer\DE<br>ntal\DBSWIN<br>-XP    | passen sie ggf. a<br>BSWIN | n.     |
| Bereit zur Ins<br>Zusammenfi<br>DBSWI<br>Prog<br>Start<br>Rec<br>Mod<br>Mod               | veretary<br>itallation<br>assung. Bitte überpr<br>N<br>rammpfad<br>menüeintrag<br>nnername<br>ul: Video<br>ul: VistaScan                                             | ritien Sie die Dat<br>%Program<br>Duer Det<br>TEST_01<br>Aktiv<br>Aktiv                  | ten sorgfältig und<br>mFiles%\Duer\Df<br>ntel\DBSWIN<br>-XP    | passen sie ggf. a<br>35WIN | n.     |
| Bereit zur Ins<br>Zusammenfi<br>DBSWI<br>Prog<br>Start<br>Rec<br>Mod<br>Mod               | tallation<br>assung. Bitte überpr<br>N<br>remmpfad<br>menüeintrag<br>inername<br>ul: Video<br>ul: VistaScan<br>ul: VistaScan                                         | rüfen Sie die Dat<br>%Program<br>Duer Det<br>TEST_01<br>Aktiv<br>Aktiv                   | ten sorgfältig und<br>mFiles%/Duen/Di<br>ntal/DBSWIN<br>XP     | passen sie ggf. a<br>3SWIN | 1.<br> |
| Bereit zur Ins<br>Zusammenfi<br>DBSWI<br>Prog<br>Start<br>Rec<br>Mod<br>Mod<br>Mod        | tallation<br>sassung, Bitte überpr<br>N<br>rammpfad<br>menüeintrag<br>nuemame<br>ul: Video<br>ul: VistoRay<br>ul: VistoRay<br>ul: VistoRay                           | rufen Sie die Dat<br>%Program<br>Duer Der<br>TEST_01<br>Aktiv<br>Aktiv<br>Aktiv          | ten sorgfältig und .<br>mFiles%\Duert\Di<br>ntel\DBSWIN<br>-XP | passen sie ggf. a<br>35WIN | 1.     |
| Bereit zur Ins<br>Zusammenfi<br>DBSWI<br>Prog<br>Start<br>Rec<br>Mod<br>Mod<br>Mod<br>Mod | tallation<br>assung. Bitte überpr<br>N<br>remmpfad<br>menüeintrag<br>nnemame<br>ul: VistesCean<br>ul: VistesCean<br>ul: VistesCeay<br>ul: VistesNeay<br>ul: VisteNay | ruten Sie die Dat<br>%Program<br>Duerr Der<br>TEST_01<br>Aktiv<br>Aktiv<br>Aktiv<br>3052 | ten sorgfältig und<br>mFiles %/Duer/DB<br>mtel/DBSWIN<br>-XP   | passen sie ggf. a<br>35WIN | 1.<br> |

## 4.4 Installation of the database (server)

The installation must be carried out on the server!

#### Installation variants

- Click on "Database installation".
- Enter the (local) database path.

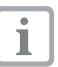

This indicates where the SQL database is physically stored from the (local) server perspective.

- Click on "Continue".
- Confirm the message with "Yes".
- The "DBSData" directory must be released in the network for all users with full access.
- Click on "Continue".
- Enter the surgery name and click on "Continue".

#### Prepare for installation

- Check all selected settings.
- Click on "Install".

The setup program will now run automatically and install the individual components.

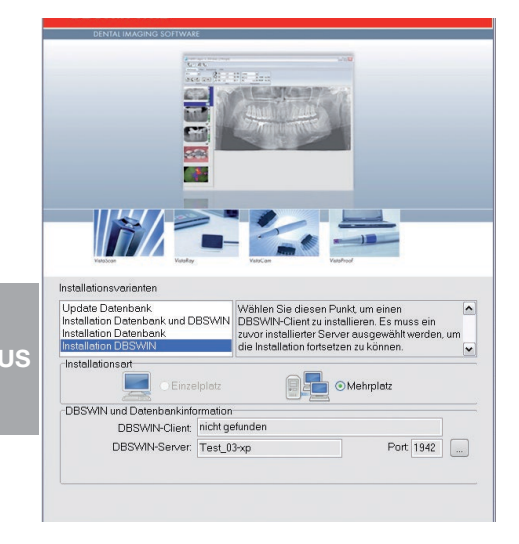

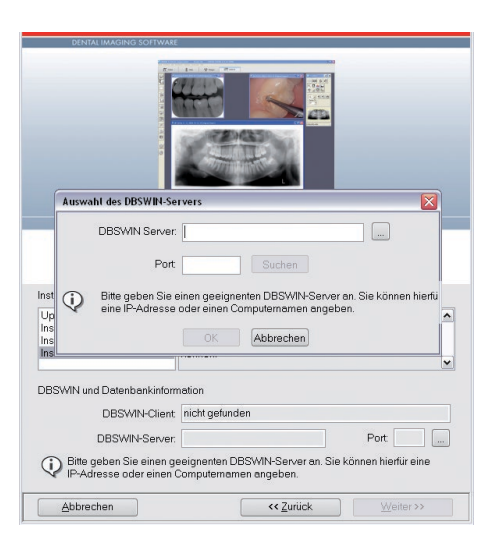

### 4.5 Installation of DBSWIN (clients)

The installation must be carried out separately on the clients!

#### Installation variants

• Click on "Installation Client".

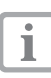

DBSWIN will be installed on the client.

- Click on the button with the three dots.
- Specify the DBSWIN server. The following methods are available for this:

## Enter the IP address and (optional) port directly

Enter the IP address and port of the server and click on "Find". The server will be searched. When the server has been found, confirm it.

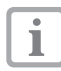

The IP address of the server can be requested using the entry prompt of the server and the "C:\>ipconfig" command.

#### Select the server from a list

Click the button with the three dots and select the server from the list. There is no guarantee that the server will be found in this list.

• Click on "OK".

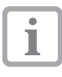

If the server has been selected from a list, the "Search" button also needs to be clicked.

- Click on "OK".
- Click on "Continue".

| Bereit zur Installation<br>Zusammenfassung. Bitte überprit                                                                 | Jen Sie die Daten sorgfähig und passen sie ggf.         | en. |
|----------------------------------------------------------------------------------------------------|---------------------------------------------------------|-----|
| <ul> <li>DBSWIN</li> </ul>                                                                                                 |                                                         | ^   |
| <ul> <li>Programmpfad</li> </ul>                                                                                           | %ProgramFiles%\Duer\DBSWIN                              |     |
|                                                                                                    | Duor Dontol DRSMIN                                      |     |
| Startmenueintrag                                                                                                    | Duell Delital/DD314114                                  |     |
| Rechnername                                                                                                    | TEST_01-XP                                              |     |
| Rechnername<br>Modul: Video                                                                                                | TEST_01-XP<br>Aktiv                                     |     |
| Startmenueintrag<br>Rechnername<br>Modul: Video<br>Modul: VistaScan                                                        | TEST_01-XP<br>Aktiv<br>Aktiv                            |     |
| Startmenueintrag<br>Rechnername<br>Modul: Video<br>Modul: VistaScan<br>Modul: VistaRay                                     | TEST_01-XP<br>Aktiv<br>Aktiv<br>Aktiv                   |     |
| Startmenueinträg<br>Rechnername<br>Modul: Video<br>Modul: VisteScan<br>Modul: VisteRay<br>Modul: VistaNet                  | TEST_01-XP<br>Aktiv<br>Aktiv<br>Aktiv<br>Aktiv<br>Aktiv |     |
| Startmenueinträg<br>Rechnername<br>Modul: Video<br>Modul: VistaScan<br>Modul: VistaRay<br>Modul: VistaRay<br>Firebird-Port | Aktiv<br>Aktiv<br>Aktiv<br>Aktiv<br>3052                |     |

#### Prepare for installation

• Check all selected settings.

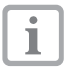

Individual modules can be activated or deactivated at any time under "DBS-WIN->Module". All modules are installed at the same during the installation, depending on the selection, but not displayed when using DBSWIN.

• Click on "Install".

The setup program will now run automatically and install the individual components.

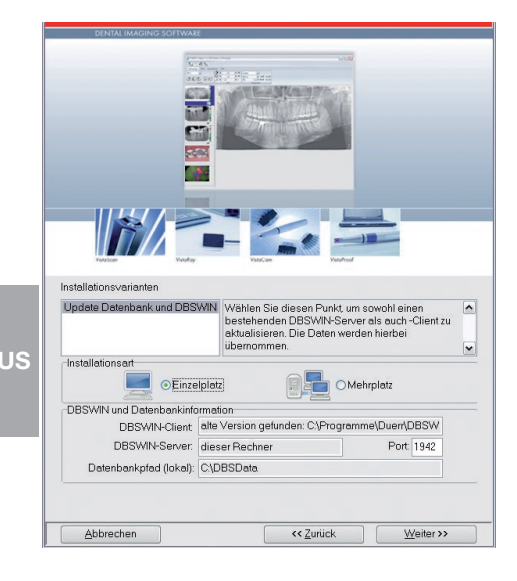

## 5. DBSWIN - Update

The DBSWIN software installed on the PC is updated during the update process. The update also includes new and improved program functions.

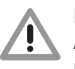

#### NOTICE

An intermediate update to DBSWIN 5 must always be performed before any update/upgrade to DBSWIN 4.5.3.

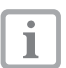

The installation packet can be downloaded at www.duerrdental.net.

#### Installation variants

#### NOTICE

The server must be updated first. Only then can all clients be updated.

- Close all clients.
- Select the required update.
- Click on "Continue".

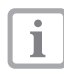

The database paths are transferred automatically. These do not need to be changed.

#### Prepare for installation

• Check all selected settings.

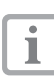

Individual modules that are not used in the surgery can be "deactivated" under "DBSWIN->Module". The modules will nevertheless be installed during installation although they will not be displayed under DBSWIN.

Click on "Install".

The setup program will now run automatically and install the individual components.

|                                                                                                    | A AMAGE AND A A A A A A A A A A A A A A A A A A                                                                                                    |       |
|----------------------------------------------------------------------------------------------------|----------------------------------------------------------------------------------------------------|-------|
| 6                                                                                                    |                                                                                                    |       |
| 200                                                                                                    |                                                                                                    |       |
|                                                                                                    |                                                                                                    |       |
|                                                                                                    | •                                                                                                    |       |
|                                                                                                    |                                                                                                    |       |
|                                                                                                    |                                                                                                    |       |
|                                                                                                    |                                                                                                    |       |
|                                                                                                    |                                                                                                    |       |
|                                                                                                    |                                                                                                    |       |
| VistoScon VistoRay                                                                                                    | Vata/Yoof                                                                                                    |       |
| Valakay Valakay                                                                                                    | VatoTool VatoPool                                                                                                    |       |
| Version Version                                                                                                    | Youccan Watched                                                                                                    |       |
| Vuotee Vuotee<br>Bereit zur Installation<br>Zusammenfassung. Bitte überpi                                                                                                    | rüfen Sie die Daten sorgfältig und passen sie ggt                                                                                                    | an.   |
| Bereit zur Installation<br>Zusammenfassung. Bitte überpr<br>DBSWIN                                                                                                    | rüfen Sie die Deten sorgfältig und passen sie ggt                                                                                                    | an.   |
| Bereit zur Installation<br>Zusammenfassung. Bitte überpr<br>DBSWIN<br>Programmpfad                                                                                                    | ruifen Sie die Deten sorgfältig und passen sie ggt<br>%ProgramFiles%\Duert/DBSWIN                                                                                                    | an.   |
| Bereit zur Installation<br>Zusammenfassung. Bitte überpi<br>DBSWIN<br>Programmpfad<br>Startmenüeintrag                                                                                                    | rüfen Sie die Daten sorgfältig und passen sie ggt<br>%ProgramFiles%/Duer/(DBSWIN<br>Duerr Denta/(DBSWIN                                                                                                    | an.   |
| Bereit zur Installation<br>Zusammenfassung. Bitte überpi<br>DBSWIN<br>Programmpfad<br>Startmenieintrag<br>Rechnermame                                                                                                    | Nexteen Nexteen<br>nuifen Sie die Daten sorgfallig und passen sie ggt<br>%Program Files%Uper/DBSWIN<br>Diere Denta/DBSWIN<br>340FR3207072009                                                                                                    | . an. |
| Bereit zur Installation<br>Zusammenfassung. Bitte überpi<br>DBSWIN<br>Programmpfad<br>Stortmenüeintrag<br>Rechnerneme<br>Modul: Video                                                                                                    | Neces Notes<br>Nilen Sie die Daten sorgfältig und passen sie ggt<br>%ProgramFiles%(Duert/DBSWIN<br>Duer Denta(DBSWIN<br>340PR307072009<br>Aktiv                                                                                                    | . an. |
| Sereit zur Installation Zusammenfassung. Bite überp     DeSWIN     Programmpfad     Startmenüeintrag     Rechnerneme     Modul: VistaScan                                                                                                    | Vector Vector V | . an. |
| Bereit zur Installation Zusammenfassung, Bitte überpi DBSWIN Drogrammpfad Startmenüeintrag Rechnermeme Modul: Video Modul: Video Modul: Video Modul: Video Modul: Video                                                                                        | Verses Verses V | . an. |
| Bereit zur Instellation<br>Zusemmenfassung. Bitte übergi-<br>DBSWM - Programmptad<br>Stattmenuleintrag<br>- Rechnername<br>- Modul: VistaScan<br>- Modul: VistaScan<br>- Modul: VistaScan                                                                      | Next         Next           rüfen Sie die Daten sorgfählig und pessen sie ggt         %Program Files%\DuerhDBSWIN           Juer DentafDBSSWIN         340FH3207072003           Aktiv         Aktiv           Aktiv         Aktiv           Aktiv         Aktiv                                                                                                    | : ən. |
| Bereit zur Installation Zusammenfassung. Bitte überpr     DBSWNN     DBSWNN     Rechnemane     Modul: Video     Modul: Video     Modul: Video     Modul: VistaNat     DBSWNServer                                                                              | Next         Next           rufen Sie die Daten sorgfaltig und passen sie ggt         %ProgramFiles%Duer/DBSWIN           Duer Denta/DBSWIN         340FR320072009           Aktiv         Aktiv           Aktiv         Aktiv                                                                                                    | : ən. |
| Bereit zur Instellation<br>Zusammenfassung. Bite übergi<br>DBSWM<br>Programmpfad<br>Startmenieintrag<br>Rachnememe<br>Modul: VistaScan<br>Modul: VistaScan<br>Modul: VistaScan<br>Modul: VistaScan<br>Modul: VistaScan<br>Serverrafad                          | Vitien Sie die Daten sorgfählig und passen sie gat Vitien Sie die Daten sorgfählig und passen sie gat Vitien Sie die DatenskyDBSWIN Uren Dentat/DBSWIN 3406PR307072003 Aktiv Aktiv Aktiv Verbaren/Files%\Duer/Server                                                                                                    | : an. |
| Bareit zur Installation Zusammenfassung. Bitte überge     DBSWN     Programmpfad     Startmenüeintrag     Rechnemane     Modul: Vista Can     Modul: Vista Can     Modul: Vista Ray     Modul: Vista Ray     Modul: Vista Ray     DBSWNH-Server     Serverpfad | %ProgramFiles%Duert/DBSWIN           Duerr Denalt/DBSWIN           340FR320072009           Aktiv           Aktiv           Aktiv           Xkv           Xkv                                                                                                    | : an. |
| Bereit zur Instellation<br>Zusenmenfassung. Bite übergi<br>DBSWM<br>Programmpfad<br>Stottmenieintrag<br>Rechnerneme<br>Modul: Vista<br>Modul: VistaScan<br>Modul: VistaScan<br>Modul: VistaScan<br>Modul: VistaScan<br>Modul: VistaScan<br>Modul: VistaScan    | Week         weeke           vüfen Sie die Daten sorgfählig und passen sie gat         %Program Files%\DuerhDBSWIN           Duerh DemtAIDBSWIN         3406FR307/072003           Aktiv         Aktiv           Aktiv         Aktiv           %Program Files%\Duerh\Server         %Program Files%\Duerh\Server                                                                                                    | . ən. |

| DBSWIN       | 4                                                                                                    | × |
|--------------|----------------------------------------------------------------------------------------------------|---|
|              | AIR<br>ECHNIQUES                                                                                                    |   |
|              | DBSWIN 5.17.0 Build 14526                                                                                                    |   |
|              | HIBC / UDI: *+E247E7200A0/\$\$7DBSWIN5.17.0AT4*<br>REF E7200A LOT DBSWIN5.17.0AT<br>Station No.: 122736785N                                                                                                    |   |
|              | DÜRR DENTAL SE, Höpfigheimer Str.17<br>74321 Bietigheim-Bissingen, Germany<br>Tel.:+497142705-0, Fax: +497142705-500<br>Supported operating systems: Windows 8.1. Windows 10,<br>Windows Server 2016,<br>Windows Server 2019,<br>Dental Imaging Software<br>Copyright (c) 1997-2020 DUERR DENTAL SE                                                                                                    |   |
| Vid          | eo Madule                                                                                                    |   |
| ✓X-ra        | ay Module Benister                                                                                                    |   |
|              | COM Starter                                                                                                    |   |
|              | COM Print                                                                                                    |   |
| ✓ Pat        | tient Bridge                                                                                                    |   |
|              |                                                                                                    |   |
| -            |                                                                                                    |   |
|              |                                                                                                    |   |
| Registration | ۵.<br>۱                                                                                                    | × |
| -            | Distributor System WindowsBenutzer                                                                                                    |   |
| 2            | 1295 Wak Whitman Road<br>Melville, New York 11747, U.S.A. Windows 10 Enterprise<br>E-Mail: excitability and the second second s |   |
| ð            | Events         registrycelamechringate: College           Phone: 1.800.247.8324         Fax: 1.888.247.8481                                                                                                    |   |
|              | Your Address Dealer's Address Practice Name                                                                                                    |   |

| E-M                                                                                                    | lville, New York 1174<br>fail: registry@airtec                                                                                                    | 47, U.S.A.<br>hniques.com                                                                                                    | Windows 10 Er<br>6,78 GB RAM<br>Intel(R) Core(TI | nterprise<br>M) i7-4770 C                                           | PU @ 3.406                             | CPU Core<br>3Hz |
|----------------------------------------------------------------------------------------------------|----------------------------------------------------------------------------------------------------|----------------------------------------------------------------------------------------------------|--------------------------------------------------|---------------------------------------------------------------------|----------------------------------------|-----------------|
| Phone: 1.800.247.8324                                                                                                    | Fax                                                                                                    | 1.888.247.8481                                                                                                    | Station No.                                      |                                                                     |                                        | 18356171        |
| Your Address                                                                                                    |                                                                                                    |                                                                                                    | Dealer's Add                                     | ess                                                                 |                                        |                 |
| Practice                                                                                                    |                                                                                                    |                                                                                                    | Name                                             |                                                                     |                                        |                 |
| Salutation                                                                                                    | Title                                                                                                    |                                                                                                    | Street                                           |                                                                     |                                        |                 |
| First name                                                                                                    | Last name                                                                                                    |                                                                                                    | Postcode                                         | Town                                                                | City                                   |                 |
|                                                                                                    |                                                                                                    |                                                                                                    |                                                  |                                                                     |                                        |                 |
| Street                                                                                                    |                                                                                                    |                                                                                                    | Country                                          |                                                                     |                                        |                 |
|                                                                                                    | - 100                                                                                                    |                                                                                                    | ~                                                |                                                                     |                                        |                 |
| Postcode                                                                                                    | whytury                                                                                                    |                                                                                                    | Phone                                            |                                                                     | Fax                                    |                 |
| Country                                                                                                    |                                                                                                    |                                                                                                    |                                                  |                                                                     |                                        |                 |
|                                                                                                    |                                                                                                    |                                                                                                    |                                                  |                                                                     |                                        |                 |
| County                                                                                                    |                                                                                                    | ~                                                                                                    |                                                  |                                                                     |                                        |                 |
| Phone                                                                                                    | Fax                                                                                                    | ~                                                                                                    |                                                  |                                                                     |                                        |                 |
| Phone                                                                                                    | Fax                                                                                                    | ~                                                                                                    |                                                  |                                                                     |                                        |                 |
| Phone                                                                                                    | Fax                                                                                                    | ×                                                                                                    |                                                  |                                                                     |                                        |                 |
| Phone email                                                                                                    | Fax                                                                                                    |                                                                                                    |                                                  |                                                                     |                                        |                 |
| Phone<br>email<br>Serial numbers (plea<br>Device 1:                                                                                                    | Fax                                                                                                    | Estary)<br>Device 2:                                                                                                    |                                                  |                                                                     | Device 3:                              |                 |
| Phone<br>email<br>Serial numbers (plea<br>Device 1:<br>BEF                                                                                                    | Fax                                                                                                    | Et E                                                                                                    |                                                  | REF [                                                               | Device 3:                              |                 |
| Phone<br>email<br>Serial numbers (plea<br>Device 1:<br>REF<br>SN                                                                                                    | Fax<br>se fill in as nece                                                                                                    | BEF SN                                                                                                    |                                                  | REF [<br>SN [                                                       | Device 3:                              |                 |
| Phone  Serial numbers (plea Device 1: REF SN Device 4:                                                                                                    | Fax                                                                                                    | Device 2:<br>REF<br>SN Device 5:                                                                                                    |                                                  | REF [<br>SN [                                                       | Device 3:<br>Device 6:                 |                 |
| Phone Phone Serial numbers (plea Device 1: REF SN Device 4: REF                                                                                                    | Fax                                                                                                    | Cevice 2: Cevice 2: Cevice 5: Cevice 5: Cevic                                                                                                    |                                                  | REF [<br>SN [<br>REF [                                              | Device 3:<br>Device 6:                 |                 |
| Phone<br>email<br>Serial numbers (plea<br>Device 1:<br>REF<br>SN<br>Device 4:<br>REF<br>SN                                                                                                    | Fax                                                                                                    | Device 2:<br>REF<br>SN<br>Device 5:<br>REF<br>SN                                                                                                    |                                                  | REF [<br>SN [<br>REF [<br>SN [                                      | Device 3:<br>Device 6:                 |                 |
| Phone   enal  Serial numbers (plea Device 1: REF SN Device 4: REF SN DBSWIN 517.0 Build 11                                                                                                    | Fax Se fill in as nece                                                                                                    | REF Device 5:<br>REF Device 5:<br>REF Device 5:<br>REF Device 5:<br>N Device 5:<br>N Device 5 |                                                  | REF<br>SN [<br>REF<br>SN [<br>SN [                                  | Device 3:<br>Device 6:                 | Ore             |
| Phone Phone Serial numbers [pleas Perice 1: REF SN Device 4: REF SN Device 4: REF SN Device | Fax ac fill in as nece                                                                                                    | REF Device 5:<br>REF SN Device 5:<br>REF SN Order<br>(Please cn                                                                                                    | 2003)                                            | REF<br>SN [<br>REF<br>SN [<br>Regi                                  | Device 3:<br>Device 6:                 | Orc<br>(Please  |
| Phone                                                                                                    | Fax se fill in as nece se fill in as nece second second se | SN     Device 5:     REF     SN     Device 5:     SN     Order     (Please cn     )                                                                                                    | DICOM 5                                          | REF<br>SN [<br>REF<br>SN [<br>SN [<br>Regi<br>Starter N<br>Print N  | Device 3:<br>Device 6:<br>stered       | Orr<br>(Please  |
| Phone Phone  | Fax se fill in as nece S529 Registered No No No                                                                                                    | Device 5:<br>REF<br>SN<br>Device 5:<br>REF<br>(Please on<br>Order                                                                                                    | DICOM F                                          | REF [<br>SN [<br>REF [<br>SN [<br>Regi<br>Regi<br>Rater N<br>Nint N | Device 3:<br>Device 6:<br>stered<br>Io | Orc<br>(Please  |

# 6. DBSWIN - Central activation

## 6.1 Transmission of the registration data

To activate DBSWIN centrally, the registration data needs to be sent to Air Techniques first.

- Additional costs apply for the registration. The prices can be found in the latest Air Techniques price list or ask your dental dealer. Without this activation a maximum number of 30 patients can be stored in the database with the full software functionality. After storing the 30th patient, there will be 30 days left for testing DBSWIN.
- Open DBSWIN.
- Click on "Login".
- Activation window starts automatically. The activation window can also be opened manually in the "Help" menu under the menu item "About DBSWIN".
- Click on "Register".

1

- Enter the addresses and serial numbers of the appliances in the top field of the registration window.
- Select the modules to be activated in the bottom field.
- Send the registration to Air Techniques by telephone, fax or e-mail.

If the registration is made by phone, the details on the registration form as well as the station number should be kept at hand.

US

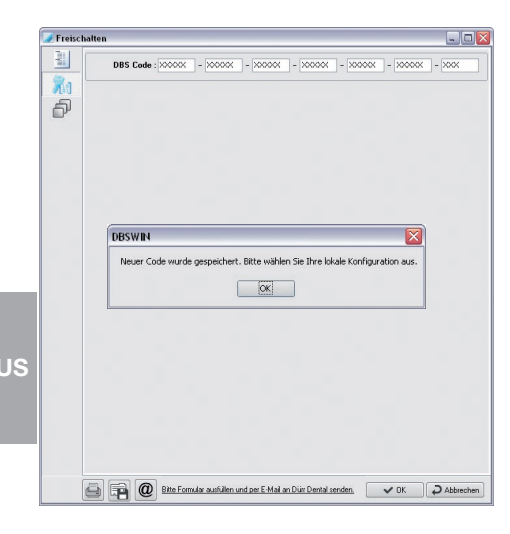

## 6.2 Enter the activation code centrally

• When the activation code has been received, click on the "Code" tab.

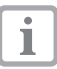

The central activation code can be entered from any workstation computer in the network.

- Enter the activation code in the fields and confirm with the "OK" button.
- Confirm the message with "OK".

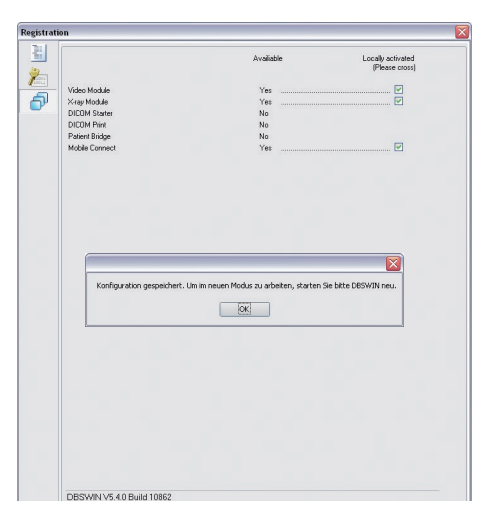

#### 6.3 Make local settings

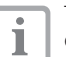

The local settings must be made on every workstation.

The left column will display which modules are available. The modules to be used on the workstation can be selected in the right column.

- Select the modules to be used on the workstation in the right column.
- Confirm the settings with the "OK" button.
- Confirm the message with "OK".

JS

For over 50 years, Air Techniques has been a leading innovator and manufacturer of dental products. Our priority is ensuring complete satisfaction by manufacturing reliable products and providing excellent customer and technical support. Whether the need is digital imaging, utility room equipment or merchandise, Air Techniques can provide the solution via our network of authorized professional dealers. Our products are helping dental professionals take their practices to the next level.

Air Techniques' family of quality products for the dental professional include:

- Digital Imaging
  - Digital Radiography
  - Intraoral Camera
  - Caries Detection Aid
  - Intraoral X-ray
  - Film Processors
- Utility Room
  - Dry Vacuums
  - Wet Vacuums
  - Air Compressors
  - Amalgam Separator
  - Utility Accessories
  - Utility Packages

#### Merchandise

- Surface Disinfectant
- Enzymatic Cleaner
- Hand Sanitizer and Lotion
- Waterline Cleaner
- Evacuation System Cleaner
- Imaging Accessories
- Chemistry
- Processor Accessories

#### Manufactured for / Distributed by:

Air Techniques, Inc. | 1295 Walt Whitman Road | Melville, New York 11747- 3062 | USA Phone: 800-247-8324 | Fax: 888-247-8481

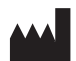

DÜRR DENTAL SE | Höpfigheimer Str. 17 | 74321 Bietigheim-Bissingen | Germany

#### www.airtechniques.com

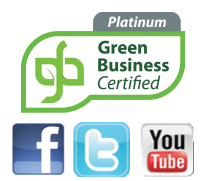

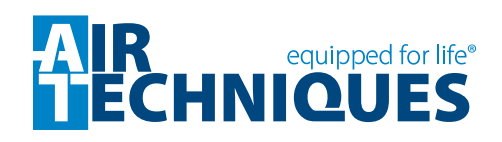